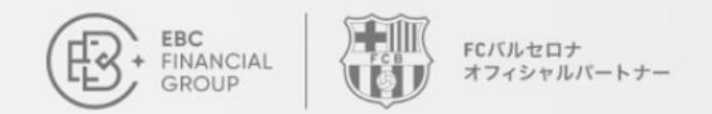

# コピートレード ユーザーガイド

コピートレードのユーザーガイドへようこそ。このガイドは、シグナルプロ バイダーまたはフォロワーとして、システムの機能や使い方などをご紹介い たします。

お問い合わせ: cs.jp@ebc.com | www.ebc.com

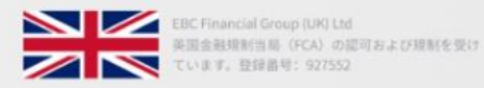

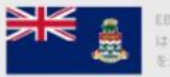

EBC Financial Group (Cayman) Ltd はケイマン諸島金融庁 (CIMA) の語可を受け、提制 を遵守しています。登録番号: 2038223

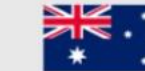

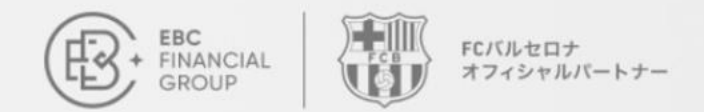

## コピートレードとは?

コピートレードとは、他のトレーダーの取引戦略を自動的にコピーする手法で、公開しているトレーダーはシグ ナルプロバイダーと呼ばれます。

- 自動でコピー:マニュアル操作は必要なく、システムが自動的に取引を実行します。
- 経験豊富なトレーダーをフォロー:成功トレーダーの戦略を学び、コピーしましょう。
- 簡単に始められる:初心者の方でも簡単に始められます。

お問い合わせ: cs.jp@ebc.com | www.ebc.com

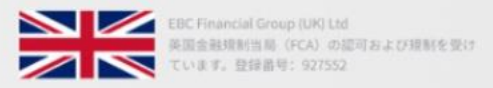

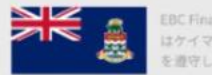

EBC Financial Group (Cayman) Ltd はケイマン諸島金融庁 (CIMA) の語可を受け、提制 を遵守しています。登録番号: 2038223

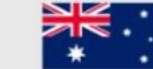

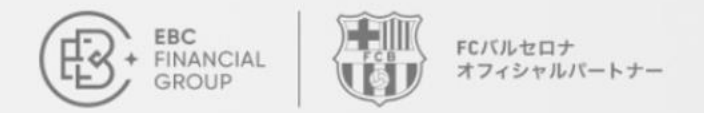

## コピートレードとは?

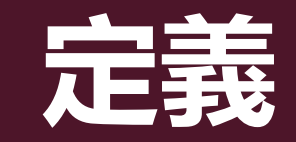

 コピー・トレードは、プロバイダーとフォ ロワーをつなぐプラットフォームやコミュニ ティを指します。

シグナルプロバイダーは取引戦略を公開し、フォロワーはその戦略をコピーします。

メリット

- 参加のハードルが低い
- 効率が良い
- 豊富なシグナルプロバイダー
- 操作が簡単

お問い合わせ: cs.jp@ebc.com | www.ebc.com

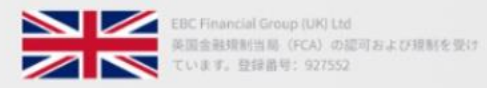

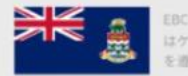

EBC Financial Group (Cayman) Ltd はケイマン諸島金融庁 (CIMA) の認可を受け、規制 を遵守しています。登録書号: 2038223

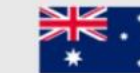

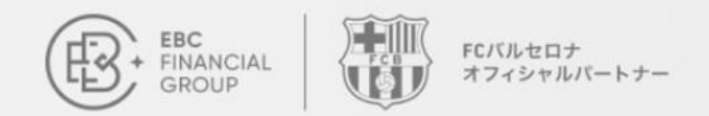

## マイシグナル 公開方法

ログイン

マイページへログイン: <u>client.ebccrm.com</u> 左のメニューバーより「コピートレード」を クリック

| EBC<br>FINANCIAL<br>GROUP                                                                                                    | ホームページ                  |                   | (UTC+02) 2025-03-                         | 03 08:36:08 🗸 📋 💮 🕼        |
|----------------------------------------------------------------------------------------------------|-------------------------|-------------------|-------------------------------------------|----------------------------|
| ホームページ                                                                                                    |                         |                   |                                           |                            |
| 资金管理 ~                                                                                                    | 第2回E                    | BC100万ドル取引        | 大会 人                                      | Jeg Br                     |
| 1 取引注文                                                                                                    | 上位の取引                   | を無料でコピー 🔶 バルセロナでの | D授賞式 ———————————————————————————————————— |                            |
| 🜍 取引プラットフォーム                                                                                                    |                         |                   | 4-2/16                                    | A CONTRACT                 |
| <ul> <li>マイアカウント </li> </ul>                                                                                                    | 始め方 取引を始めるには、下記のタスクを完了し | してください。           |                                           |                            |
| 🞯 お客様サポート                                                                                                    | 0 1.                    | <b>1</b> 2.       | B 3.                                      | 4.                         |
| 🔊 コピートレード                                                                                                    | 本人確認                    | ライプロ座の作成          | 入金                                        | 取引                         |
| 取引大会紹介キャンベーン     む     む     む     ち     ち | 個人情報を入力し、コンプライ 完了       | 取引口座を作成するには、口座 第了 | 複数の入金方法が利用可能 完了                           | MT4/5をインスト <b>MTダウンロード</b> |
| ▼ 取引大会                                                                                                    | <b>ライブアカウント</b> デモアカウント | アーカイブ             |                                           | 十ライブロ座の作成                  |
|                                                                                                    | 取引口座 取引口燈               | 車の種類 サーバー         | 取引状況                                      | レパレッジ 残高 設定                |

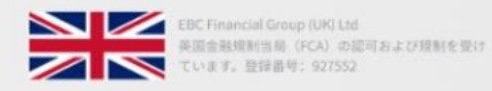

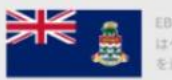

EBC Financial Group (Cayman) Ltd はケイマン諸島金融庁 (CIMA) の認可を受け、提新 を遵守しています。登録書号: 2038223

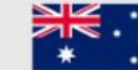

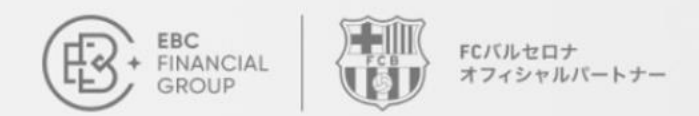

## マイシグナル 公開方法

### シグナルを追加する

マイシグナルのタブより「<mark>追加</mark>」ボタンをク リック

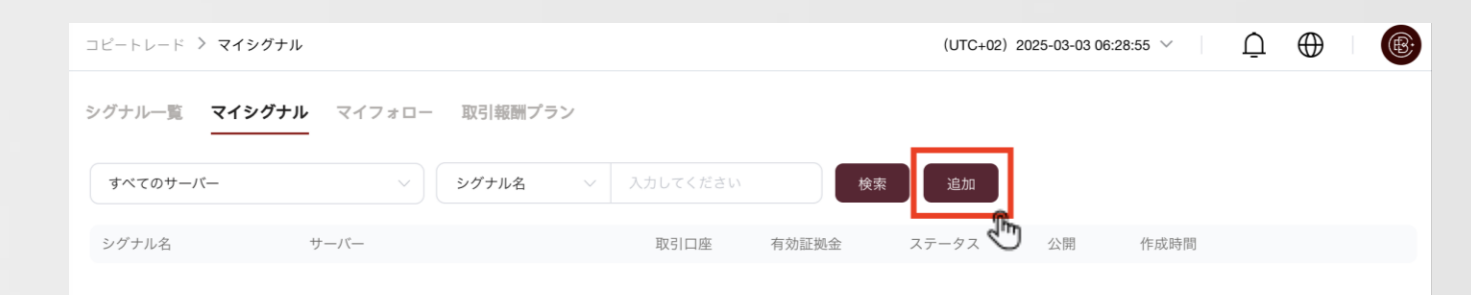

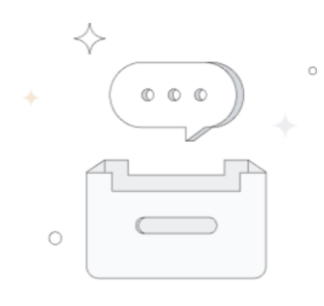

データなし

お問い合わせ: cs.jp@ebc.com | www.ebc.com

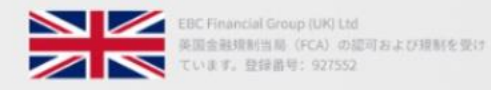

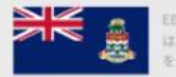

EBC Financial Group (Cayman) Ltd はケイマン諸島金融庁 (CIMA) の認可を受け、規制 を遵守しています。登録書号: 2038223

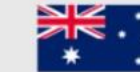

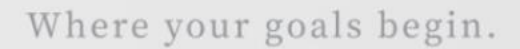

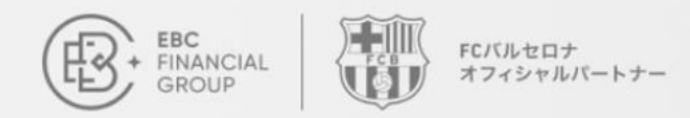

## マイシグナル 公開方法

### 取引口座を選択

**お取引口座**を選択し、マスターパスワードと シグナル名を入力。「追加」をクリックし、 公開する。

| FRANCIAL<br>GROUP | コピードレード > <b>マイシグナル</b>             | (UTC+02) 2025-03-03 06:34:12 🗸 📋 🏛 🕼 |
|-------------------|-------------------------------------|--------------------------------------|
| ホームページ            | シグナル一覧 <b>マイシグナル</b> マイフォロー 取引報酬プラン | _                                    |
| 📴 資金管理 🗸 🗸        | すべてのサーバー                            |                                      |
| 10 取引注文           | シヴナル名 取引口座                          | =                                    |
| 🜍 取引プラットフォーム      | 選択してください 🔐 🗸                        |                                      |
| ● マイアカウント 🛛 🗸     | マスターバスワード                           |                                      |
| 🎯 お客様サポート         | 取引パスワードを入力してください 🚥 👁                |                                      |
| 2 ⊐ビートレード         | * シグナル名                             | °                                    |
| 🤨 取引大会紹介キャンペーン    | 央奴子、6-20X子以内                        |                                      |
| 🕎 取引大会            | キャンセル 確認                            |                                      |
|                   |                                     |                                      |
|                   |                                     |                                      |
|                   |                                     |                                      |
|                   |                                     |                                      |
| {{ メニューを折りたたむ     |                                     |                                      |

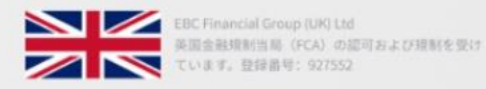

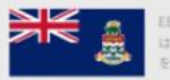

EBC Financial Group (Cayman) Ltd はケイマン諸島金融庁 (CIMA) の窃可を受け、提新 を遵守しています。登録書号: 2038223

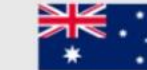

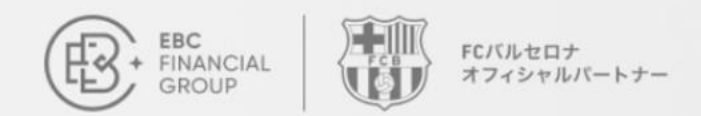

## マイシグナル 公開方法

### 追加後の確認

シグナルが正常に追加されると、「マイシグ ナル」のページに表示される

| EBC<br>FINANCIAL<br>GROUP | コピートレード > マイシグナル     |                                  |          |       | (UTC+02) 20 | 025-03-03 06: | 53:36 ~ Ω              | $\oplus$ |
|---------------------------|----------------------|----------------------------------|----------|-------|-------------|---------------|------------------------|----------|
| ホームページ                    | シグナル一覧 <b>マイシグナル</b> | マイフォロー 取引報酬プラン                   |          |       |             |               |                        |          |
| 资金管理                      | すべてのサーバー             | > シグナル名 >                        | 入力してください | 検索    | 追加          |               |                        |          |
| 10 取引注文                   | シグナル名                | サーバー                             | 取引口座     | 有効証拠金 | ステータス       | 公開            | 作成時間                   |          |
| 🜍 取引プラットフォーム              |                      | MT5 - EBCFinancialGroupKY Live01 |          | 0.00  | ● アクティブ     | 公開            | 2025-03-03<br>06:53:16 | 設定       |
| マイアカウント ~                 |                      |                                  |          |       |             |               |                        |          |
| 😢 お客様サポート                 |                      |                                  |          |       |             |               |                        |          |
| 2) コピートレード                |                      |                                  |          |       |             |               |                        |          |
| 取引大会紹介キャンペーン              |                      |                                  |          |       |             |               |                        |          |
| 文 取引大会                    |                      |                                  |          |       |             |               |                        |          |
|                           |                      |                                  |          |       |             |               |                        |          |
|                           |                      |                                  |          |       |             |               |                        |          |
|                           |                      |                                  |          |       |             |               |                        |          |
|                           |                      |                                  |          |       |             |               |                        |          |
| ∢( メニューを折りたたむ             |                      |                                  |          |       |             |               |                        |          |

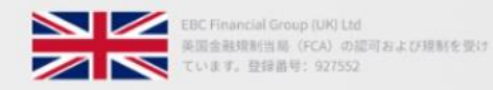

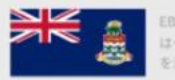

EBC Financial Group (Cayman) Ltd はケイマン諸島金融庁 (CIMA) の認可を受け、提制 を遵守しています。登録書号: 2038223

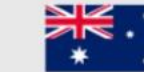

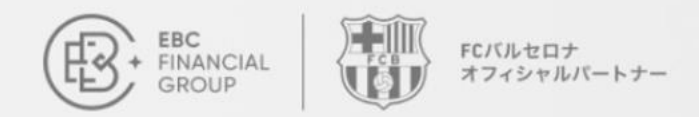

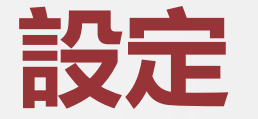

### マイシグナルの設定

マイシグナルタブの「**設定**」より 各シグナルの**編集**や**削除**ができる

| FINANCIAL<br>GROUP | コピートレード > マイシ     | グナル                              |          |       | (UTC+02) 2 | 2025-03-03 06 | :53:36 🗸               | <u>∩</u> ⊕ (® |
|--------------------|-------------------|----------------------------------|----------|-------|------------|---------------|------------------------|---------------|
| ホームページ             | シグナル一覧 <b>マイシ</b> | <b>グナル</b> マイフォロー 取引報酬プラン        |          |       |            |               |                        |               |
| 資金管理 ~             | すべてのサーバー          | ◇ ◇ ジグナル名 ◇                      | 入力してください | 検     | 索 追加       |               |                        |               |
| 10 取引注文            | シグナル名             | サーバー                             | 取引口座     | 有効証拠金 | ステータス      | 公開            | 作成時間                   |               |
| 📦 取引ブラットフォーム       |                   | MT5 - EBCFinancialGroupKY Live01 |          | 0.00  | ● アクティブ    | 公開            | 2025-03-03<br>06:53:16 | 設定            |
| マイアカウント >          |                   |                                  |          |       |            |               |                        | 0             |
| ② お客様サポート          |                   |                                  |          |       |            |               |                        |               |
| 2 コピートレード          |                   |                                  |          |       |            |               |                        |               |
| 取引大会紹介キャンペーン       |                   |                                  |          |       |            |               |                        |               |
| ▼ 取引大会             |                   |                                  |          |       |            |               |                        |               |
|                    |                   |                                  |          |       |            |               |                        |               |
|                    |                   |                                  |          |       |            |               |                        |               |
|                    |                   |                                  |          |       |            |               |                        |               |
|                    |                   |                                  |          |       |            |               |                        |               |
|                    |                   |                                  |          |       |            |               |                        |               |
| ∢《 メニューを折りたたむ      |                   |                                  |          |       |            |               |                        |               |

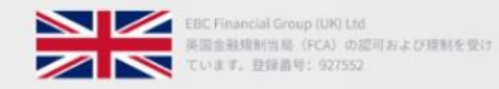

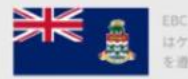

EBC Financial Group (Cayman) Ltd はケイマン諸島金融庁 (CIMA) の認可を受け、提新 を遵守しています。登録書号: 2038223

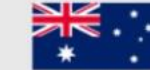

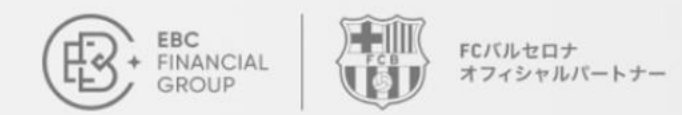

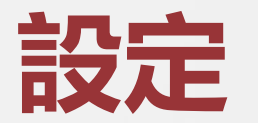

### マイシグナルの詳細

「設定」をクリックし、マイシグナルを「公開」または「非公開」のいずれかに設定。非 公開の場合、検索ページには表示されず、プロバイダー自身のみ閲覧可能となる。

| ERC<br>FINANCIAL<br>GROUP | コピートレード > マイシグナル > 設定     | (UTC+02) 2025-03-03 08:09:20 > |
|---------------------------|---------------------------|--------------------------------|
| 💿 ホームページ                  | < 設定                      |                                |
| 😨 資金管理 🗸 🗸                | 公開状況                      |                                |
| 10 取引注文                   |                           |                                |
| 🜍 取引プラットフォーム              | <sup>・</sup> シグナル名        |                                |
| 🕑 マイアカウント 🛛 🗸             | 英数字、6-20文字以内<br>これは必須項目です |                                |
| 🕐 お客様サポート                 | このシグナルについて                |                                |
| 2 コピートレード                 |                           |                                |
| 🕑 取引大会紹介キャンペーン            | 0/100<br>#                |                                |
| 🕎 取引大会                    | キャンセル 保存する                |                                |
|                           |                           |                                |
|                           |                           |                                |
|                           |                           |                                |
|                           |                           |                                |
| {{ メニューを折りたたむ             |                           |                                |

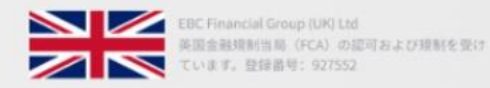

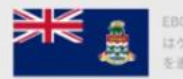

EBC Financial Group (Cayman) Ltd はケイマン諸島金融庁 (CIMA) の認可を受け、提新 を遵守しています。登録書号: 2038223

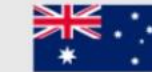

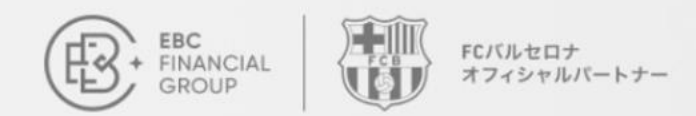

### 詳細の確認

### マイシグナルの詳細

「**シグナル名**」をクリックし、マイシグナルの

詳細を確認できる

| EBC<br>FINANCIAL<br>GROUP | コピートレード > マイシグナル                  |            | (UTC        | C+02) 2025-03-03 06: | 53:36 ∨   Ω            |    |
|---------------------------|-----------------------------------|------------|-------------|----------------------|------------------------|----|
| 💿 ホームページ                  | シグナル一覧 <b>マイシグナル</b> マイフォロー 取引報酬プ | ラン         |             |                      |                        |    |
| 资金管理      ✓               | すべてのサーバー > シグナル名                  | ✓ 入力してください | 検索 追加       | 1                    |                        |    |
| 10 取引注文                   | シグナル名 サーバー                        | 取引口座       | 有効証拠金 ステータン | ス 公開                 | 作成時間                   |    |
| 🜍 取引プラットフォーム              | MT5 - EBCFinancialGroupKY Live    | 01         | 0.00 ● アクティ | イブ 公開                | 2025-03-03<br>06:53:16 | 設定 |
| マイアカウント ~                 |                                   |            |             |                      |                        |    |
| 😢 お客様サポート                 |                                   |            |             |                      |                        |    |
| 💟 コピートレード                 |                                   |            |             |                      |                        |    |
| 🕘 取引大会紹介キャンペーン            |                                   |            |             |                      |                        |    |
| ☑ 取引大会                    |                                   |            |             |                      |                        |    |
|                           |                                   |            |             |                      |                        |    |
|                           |                                   |            |             |                      |                        |    |
|                           |                                   |            |             |                      |                        |    |
|                           |                                   |            |             |                      |                        |    |
| {( メニューを折りたたむ             |                                   |            |             |                      |                        |    |

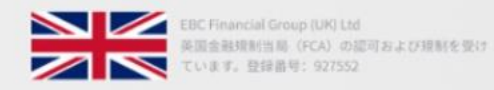

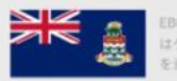

EBC Financial Group (Cayman) Ltd はケイマン諸島金融庁 (CIMAA) の認可を受け、提制 を遵守しています。登録書号: 2038223

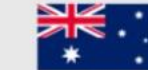

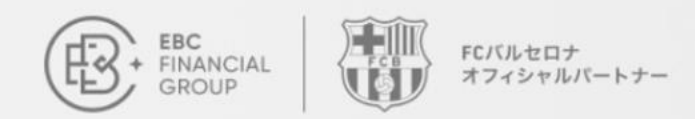

### 詳細の確認

### シグナル詳細

- 資金の詳細
- ポジション
- 注文履歴
- 取引データ統計
- 取引銘柄一覧
- ポジション保有時間

| コピートレード > <b>シグナル</b> 詳細                                  |                                                                                                    |                                                                                                    | (UTC+02)                                                                                                    | ) 2025-03-03 08:21:47 ∨                                                                                                    | <u>∩</u> ⊕ ®                                                                                                    |
|-----------------------------------------------------------|----------------------------------------------------------------------------------------------------|----------------------------------------------------------------------------------------------------|----------------------------------------------------------------------------------------------------|----------------------------------------------------------------------------------------------------|----------------------------------------------------------------------------------------------------|
|                                                           |                                                                                                    |                                                                                                    |                                                                                                    |                                                                                                    |                                                                                                    |
| (and all a                                                |                                                                                                    | 77                                                                                                    | 1-78                                                                                                    |                                                                                                    | 0                                                                                                    |
| 取引口座: レバレッジ: 1:500 サーバー: MT5 / EBCFinancialGroupKY-Live01 |                                                                                                    | _                                                                                                    | _                                                                                                    | 利益率<br>0%                                                                                                    |                                                                                                    |
| フォロワー数: フォロワー資金額: 0.00                                    |                                                                                                    |                                                                                                    |                                                                                                    | ·<br>歳大ドローダウジ<br>0%                                                                                                    | 0                                                                                                    |
| 入金 出金 利益                                                  | 残高                                                                                                    | 取引日数                                                                                                    |                                                                                                    | 標準偏差                                                                                                    | シャープレシオ                                                                                                    |
| 0.00 0.00 0.00                                            | 0.00                                                                                                    | 83                                                                                                    |                                                                                                    | 0                                                                                                    | 0                                                                                                    |
|                                                           |                                                                                                    |                                                                                                    |                                                                                                    |                                                                                                    |                                                                                                    |
| ロ座状況 取引銘柄 注文履歴 シグナル概要                                     |                                                                                                    |                                                                                                    |                                                                                                    |                                                                                                    |                                                                                                    |
| 日次収益曲線 累積収益曲線                                             |                                                                                                    |                                                                                                    |                                                                                                    |                                                                                                    |                                                                                                    |
| 取引データ                                                     |                                                                                                    |                                                                                                    |                                                                                                    |                                                                                                    |                                                                                                    |
| 合計取引回数 取引数量                                               |                                                                                                    | 平均取引高                                                                                                    |                                                                                                    | 総損益(USD)                                                                                                    |                                                                                                    |
| <b>0 0.00 - y h</b>                                       |                                                                                                    | <b>0</b> □ <sup>y</sup> ト                                                                                                    |                                                                                                    | 0.00                                                                                                    |                                                                                                    |
| ポジション保有時間                                                 |                                                                                                    |                                                                                                    |                                                                                                    |                                                                                                    |                                                                                                    |
| 平均保有時間(利益確定注文 損失確定注文):-h(-h -h)                           |                                                                                                    |                                                                                                    |                                                                                                    |                                                                                                    |                                                                                                    |
| 取引銘柄                                                      |                                                                                                    |                                                                                                    |                                                                                                    |                                                                                                    |                                                                                                    |
|                                                           |                                                                                                    | 品種                                                                                                    | 取引数量                                                                                                    | 注文回数                                                                                                    | 損益                                                                                                    |
|                                                           | ビートレード > シグナル詳細         取引口座:       レバレッジ: 1:500 サーバー: MT5 / EBCFinancialGroupKY-Live01         フォロワー数:       フォロワー資金額: 0.00         入金       単金       利益         0.00       0.00       0.00         □虚状況       取引銘柄       注文屋歴       シグナル概要         日次収益曲線       累積収益曲線       取引数量         0回       0.00 ロット       ズジション保有時間         平均保有時間       (利益確定注文! 損失確定注文) :-h (-h  -h)       取引銘柄         取引銘柄       三、       100 ロット | ビーレード > シグナル詳細         取引口座:       レバレッジ: 1:500 サーバー: MT5 / EBCFinancialGroupKY-Live01         フォロワー数:       フォロワー資金額: 0.00         入金       出金       利益       残高         0.00       0.00       0.00       0.00         □虚状況       取引銘柄       注文庫歴       シグナル概要         日次収益曲線       駅積収益曲線           取引デーク            合計取引回数       取引数量           ① 回       0.00       ロット          オジション保有時間            平均条有時間       (利益確定注文) : -h (-h ] -h)           取引銘柄             取引新報             の       0.00       ロット           取引新報             ③ 回       0.00       ロット           丁ジション保有時間             取引              ① 回               ① 回 </th <th>ビーレード &gt; シグナル振興       アボー       アボー        アボー        アボー</th> <th>CONTROL NOT SUBJECT ON CONTROL NOT SUBJECT ON CONTROL NOT SUB</th> <th>C-トレード &gt; 9271/HE         (UTC-02) 2025-04-30 8021-07            Image: Comparison of the state of the state of the</th> | ビーレード > シグナル振興       アボー       アボー        アボー        アボー | CONTROL NOT SUBJECT ON CONTROL NOT SUBJECT ON CONTROL NOT SUB | C-トレード > 9271/HE         (UTC-02) 2025-04-30 8021-07            Image: Comparison of the state of the state of the |

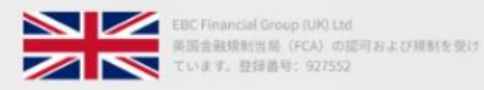

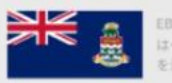

EBC Financial Group (Cayman) Ltd はケイマン諸島金融庁 (CIMA) の認可を受け、提新 を遵守しています。登録書号: 2038223

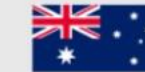

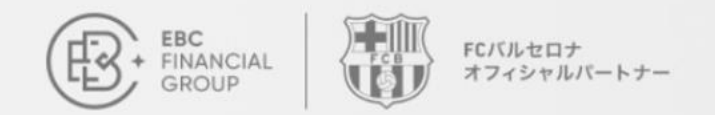

## シグナルのフォロー方法

#### **Q**シグナルを選ぶ

コピーしたいシグナルを 選ぶ

### ♀取引口座を選ぶ

シグナルをコピーしたい 取引口座を選ぶ

### ◇ 戦略の設定

コピー戦略オプションとリ スク管理の設定を行う

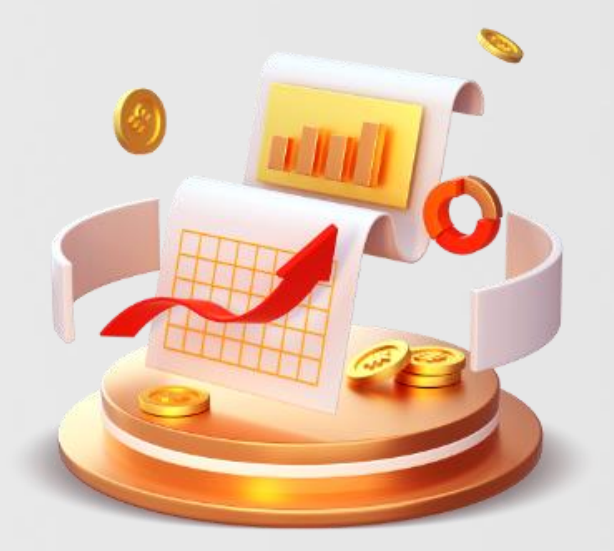

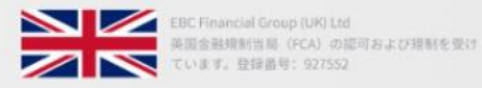

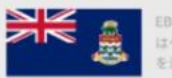

EBC Financial Group (Cayman) Ltd はケイマン諸島金融庁 (CIMA) の認可を受け、提制 を遵守しています。登録書号: 2038223

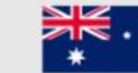

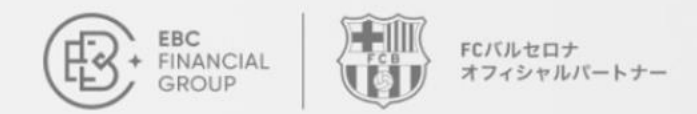

## シグナルの フォロー方法

### ログイン

マイページへログイン:<u>client.ebccrm.com</u> 左のメニューバーより「**コピートレード**」を クリック

| EBC<br>INNANCIAL<br>GROUP | ホームページ                  |                   | (UTC+02) 2025-03-0                        | 03 08:36:08 ~ <u> </u> |                           |
|---------------------------|-------------------------|-------------------|-------------------------------------------|------------------------|---------------------------|
| ホームページ                    |                         |                   |                                           |                        |                           |
| 资金管理 ~                    | 第2回E                    | BC100万ドル取引        | 大会                                        | L. D.                  |                           |
| 1 取引注文                    | 上位の取引                   | を無料でコピー 🔶 バルセロナでの | D授賞式 ———————————————————————————————————— |                        | Contraction of the second |
| 🜍 取引プラットフォーム              |                         |                   | 4-2/ 6                                    | Zer v                  | A DESCRIPTION             |
| マイアカウント ×                 | 始め方 取引を始めるには、下記のタスクを完了し | てください。            |                                           |                        |                           |
| 🔞 お客様サポート                 | 1.                      | <b>+</b> 2.       | <b>B</b> 3.                               | 11                     | 4.                        |
| 🔊 コピートレード                 | 本人確認                    | ライブロ座の作成          | 入金                                        | 取引                     |                           |
| 😐 取引大会紹介キャンベーン            | 個人情報を入力し、コンプライ 完了       | 取引口座を作成するには、口座 売了 | 複数の入金方法が利用可能                              | MT4/5をインスト             | MTダウンロード                  |
| ▼ 取引大会                    | <b>ライブアカウント</b> デモアカウント | アーカイブ             |                                           | l                      | 十ライブロ座の作成                 |
|                           | 取引口座取引口座                | の種類 サーバー          | 取引状況                                      | レパレッジ                  | 残高 設定                     |

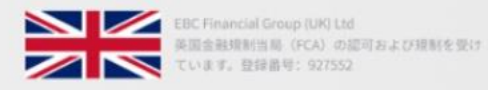

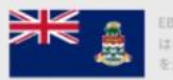

EBC Financial Group (Cayman) Ltd はケイマン諸島金融庁 (CIMA) の認可を受け、提新 を遵守しています。登録番号: 2038223

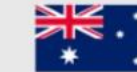

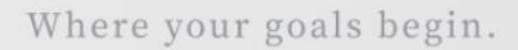

# シグナルの フォロー方法

FCバルセロナ

オフィシャルパートナー

### シグナルを探す

FINANCIAL

シグナル一覧のページでは、利用可能な すべてのシグナルを閲覧できる。気にな るシグナル名をクリックすると詳細が表 示され、リスクの希望に基づいてコピー に最適なシグナルを選択できる。

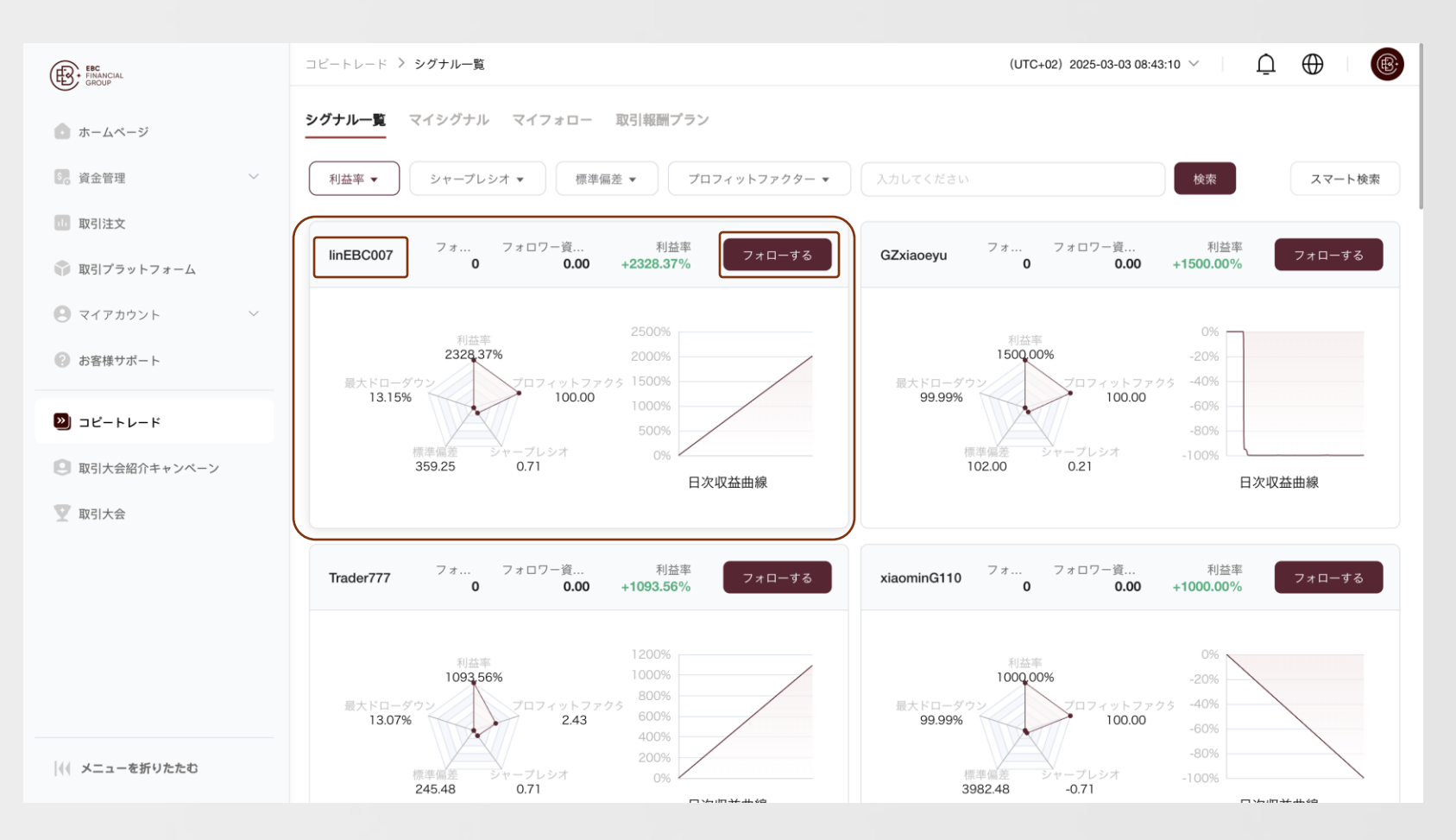

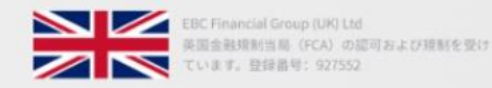

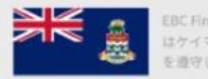

EBC Financial Group (Cayman) Ltd はケイマン諸島金融庁 (CIMA) の認可を受け、提射 を遵守しています。登録書号: 2038223

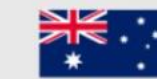

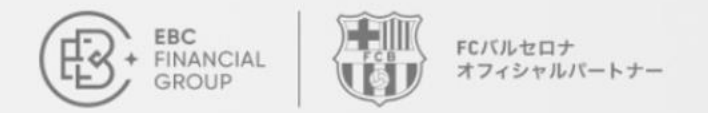

## シグナルのフォロー方法

#### シグナル選択のためのレーダーチャート

• 利益率: 投資リターンを指します。ここに表示された利益率は、現時点までのシ グナル提供者の実績利益率であり、数値が高いほど優れています。

• 最大ドローダウン率:シグナルのリスク管理能力を示す指標で、最大ドローダウンが低いほどリスクが低いことを意味します。

• シャープレシオ:リスクとリターンの関係を測る指標で、同じリスクで得られる 超過リターンを比較するのに役立ちます。

- 標準偏差:シグナル提供者の収益のボラティリティを表します。標準偏差が低い ほど、利益率は安定し、リスクは低くなります。
- **プロフィットファクター**:総利益と総損失の比率を表す指標で、総利益を総損失 で割った数字になります。

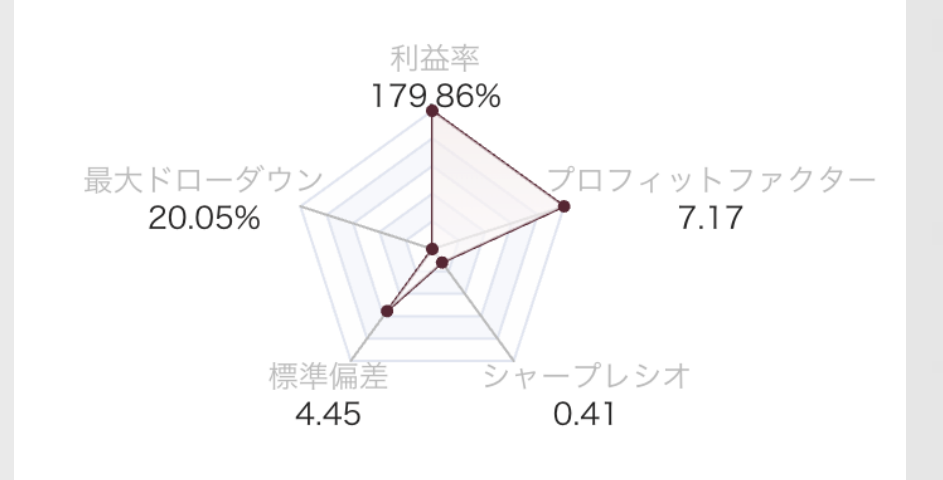

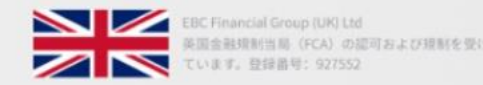

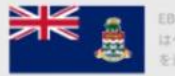

EBC Financial Group (Cayman) Ltd はケイマン諸島金融庁 (CIMA) の認可を受け、提制 を遵守しています。登録書号: 2038223

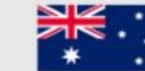

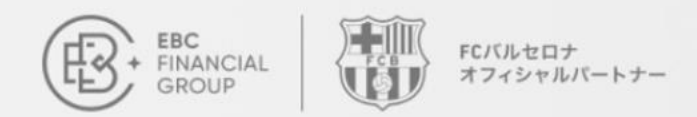

# シグナルの フォロー方法

### スマート検索

スマート検索を使用し、関連するパラ メータを入力してシグナルをフィルタリ ングし、コピーしたいシグナルを選択

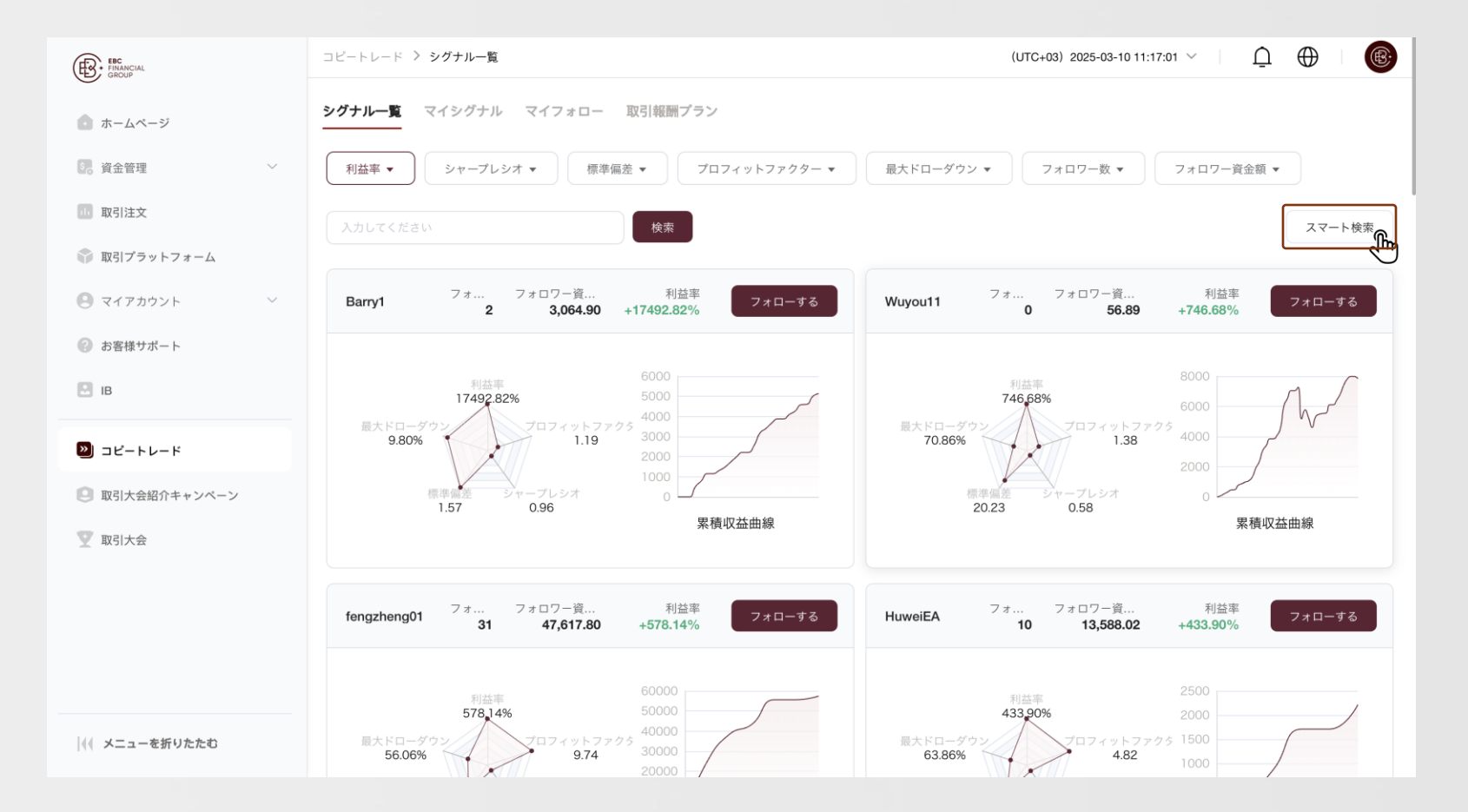

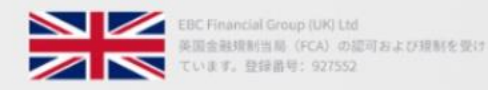

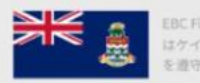

EBC Financial Group (Cayman) Ltd はケイマン諸島金融庁 (CIMA) の認可を受け、接触 を遵守しています。登録書号: 2036223

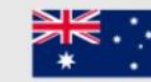

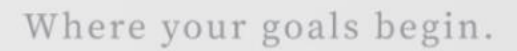

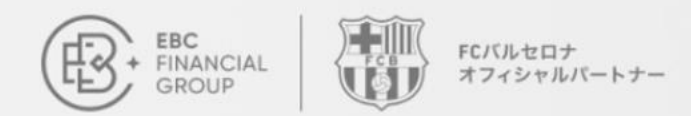

# シグナルの フォロー方法

### マイフォロー

コピーしたいシグナルを選び、戦略のオ プションとリスク管理の設定を行う

| FINANCIAL<br>GROUP         |    | コピートレード > <b>シグナル名</b>                 |                                                                       | (UTC+                                                  | 02) 2025-03-03 10:30:07 ∨                  | <u>∩</u> ⊕ ®           |
|----------------------------|----|----------------------------------------|-----------------------------------------------------------------------|--------------------------------------------------------|--------------------------------------------|------------------------|
| <ul> <li>ホームページ</li> </ul> |    | < シグナル名                                |                                                                       |                                                        |                                            |                        |
| 1                          | 0  | シグナル名                                  | SeraphimGT                                                            | ステータス                                                  | • アクティブ                                    |                        |
| 16 頁並官理                    | Ť  | サーバー                                   | MT5 - EBCFinancialGroupKY Live01                                      | シグナル口座                                                 | 6502370                                    |                        |
| 11 取引注文                    |    | 金融商品の価格変動は予測不可能です                      | す。取引には高いリスクが伴い、結果として生じる損失が初期投資額                                       | を超える可能性があります。金融商品やシグナル提供者                              | の過去のバフォーマンスは、将来の収益を                        | 保証するものではありません。流        |
| 📦 取引プラットフォーム               |    | 動性やネットワーク要因により、コヒ<br>クを認識していない場合は、専門家の | ビートレードのエントリー価格および決済価格はシグナル提供者の価計<br>Dアドバイスを求めてください。EBCは、個人投資について直接的まれ | 各と異なる場合があります。金融商品の取引リスクを十<br>とは間接的な取引リスク、損失、または利益によって生 | 分に理解していただきますようお願いいた<br>じた損失または損害について責任を負いま | します。取引を行う前に取引リス<br>せん。 |
| 🕒 マイアカウント                  | ~  |                                        |                                                                       |                                                        | _                                          |                        |
|                            | 0  | マイアカウント                                |                                                                       |                                                        |                                            |                        |
|                            |    | * フォロワーロ座                              | 選択してください                                                              |                                                        |                                            |                        |
| 🔊 コピートレード                  |    | * マスターパスワード                            | 入力してください                                                              | ٢                                                      |                                            |                        |
| 取引大会紹介キャンペ                 | ーン |                                        |                                                                       |                                                        |                                            |                        |
| ▼ 取引大会                     |    |                                        |                                                                       |                                                        |                                            |                        |
|                            | 0  | 甲以 响台 設 人 正                            |                                                                       |                                                        |                                            |                        |
|                            |    | * コピーモード ①                             | 取引量に比例                                                                |                                                        |                                            |                        |
|                            |    |                                        | フォロワーの取引量 = シグナルの取引量 * 倍数                                             |                                                        |                                            |                        |
|                            |    | * 倍数 / サイズ ①                           | 0~100の間で入力してください                                                      |                                                        |                                            |                        |
|                            |    |                                        |                                                                       |                                                        | _                                          |                        |
| 4                          | 0  | リスク管理 へ                                |                                                                       |                                                        |                                            |                        |
|                            |    | リスク許容額(USD) ①                          | 0~1,000,000の間で入力してください                                                |                                                        |                                            |                        |
| (《 メニューを折りたたむ              |    | キャンセル 保存する                             | Ĩ                                                                     |                                                        |                                            |                        |

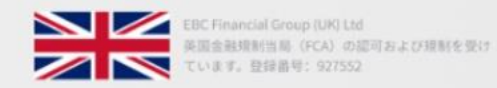

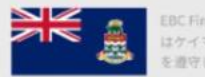

EBC Financial Group (Cayman) Ltd はケイマン諸島金融庁 (CIMA) の読可を受け、規制 を遵守しています。登録書号: 2038223

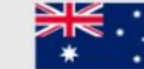

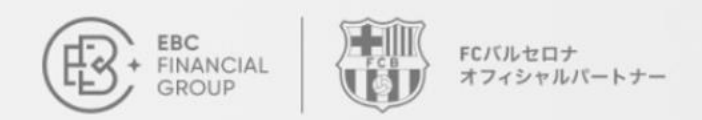

## シグナルの フォロー方法

マイフォロー

フォローを保存する前に、「コピーモード ション」と「倍率/サイズ」の説明をよく 確認し、設定を進める

| シグナル名                                                                                                    | Nezha666                                                                                                    | ステータス                                                             | ● アクティブ                                                     |                                      |
|----------------------------------------------------------------------------------------------------|----------------------------------------------------------------------------------------------------|-------------------------------------------------------------------|-------------------------------------------------------------|--------------------------------------|
| サーバー                                                                                                    | MT5 - EBCFinancialGroupKY Live01                                                                                        | シグナル口座                                                            | 1420755                                                     |                                      |
| 金融商品の価格変動は予測不可能<br>ードのエントリー価格および決済<br>ついて直接的または間接的な取引                                                                                                    | です。取引には高いリスクが伴い、結果として生じる損失が初期投資額を超える『<br>面格はシグナル提供者の価格と異なる場合があります。金融商品の取引リスクを十<br>リスク、損失、または利益によって生じた損失または損害について責任を負いませ | 1能性があります。金融商品やシグナル提供者の過去のパフォ<br>今に理解していただきますようお願いいたします。取引を行<br>ん。 | ーマンスは、将来の収益を保証するものではありません。流<br>う前に取引リスクを認識していない場合は、専門家のアドバ・ | 勧性やネットワーク要因により、<br>イスを求めてください。EBCは、≬ |
| マイアカウント                                                                                                    |                                                                                                    |                                                                   |                                                             |                                      |
| ・フォロワーロ座                                                                                                    | 選択してください                                                                                                    |                                                                   |                                                             |                                      |
| *マスターパスワード                                                                                                    | 入力してください                                                                                                    | ٢                                                                 |                                                             |                                      |
| and the the test of the test of the test of the test of the test of the test of the test of the test of the test of the test of the test of the test of the test of the test of the test of test of test of t |                                                                                                    |                                                                   |                                                             |                                      |
| 戦略政定<br>* コピーモード ①                                                                                                    | 取引量に比例                                                                                                    |                                                                   |                                                             |                                      |
| <b>列</b><br>-の取引量 = 資金比率 * 倍数<br>ナルの残高が2000ドル、フォロ<br>が1ロットの取引を行うと、フォ<br>[シグナルの取引量] = 1.5 ロッ                                                                                                    | フーの残高が1000ドル、倍数が3、シグナルの取引量が1ロットの場合<br>ロワーの取引量は1.5ロットになります。計算式は:1000ドル[フォロ<br>〜                                          | フーの残高] / 2000ドル [シグナルの残高] x 3 [倍数]                                |                                                             |                                      |
| <b>比例</b><br>一の取引量 = シグナルの取引量<br>が0.2で、シグナルが2ロットの <sup>11</sup>                                                                                                    | ・倍数<br>双引を行う場合、フォロワーは0.4ロットを取引することになります(2                                                                               | ロット x 0.2 [倍数])。                                                  |                                                             |                                      |
|                                                                                                    |                                                                                                    |                                                                   |                                                             |                                      |

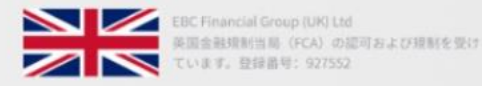

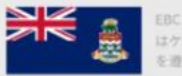

EBC Financial Group (Cayman) Ltd はケイマン諸島金融庁 (CIMA) の認可を受け、規制 を遵守しています。登録番号: 2038223

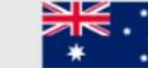

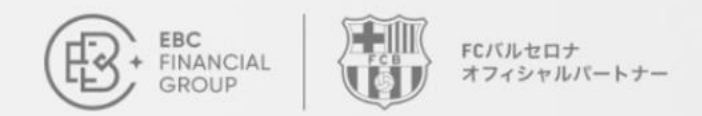

## シグナルの フォロー方法

### マイフォロー

フォロー設定を終えると、「マイフォロー」 タブより一覧で確認できる

| œ:    | コピートレード > マイフォロー |                      |                                  |         | (UTC    | +02) 2025-03-04 02:42:- | 7 ∨ I <u>Ω</u>         | $\oplus$ (6) |
|-------|------------------|----------------------|----------------------------------|---------|---------|-------------------------|------------------------|--------------|
| ۵     | シグナル一覧 マイシグナル    | <b>マイフォロー</b> 取引報酬プラ | >                                |         |         |                         |                        |              |
| \$    | すべてのサーバー         | ∨ 取引口座               | ~ 入力してください                       | 検索      |         |                         |                        |              |
| i.    | 取引口座有効証拠金        | シグナル名                | サーバー                             | ステータス   | フォロー状況  | 作成時間                    | 更新時間                   | 設定           |
| •     | 1996 - C         |                      | MT5 - EBCFinancialGroupKY Live01 | ● アクティブ | ● フォロー中 | 2025-03-04<br>02:41:56  | 2025-03-04<br>02:41:58 | •••          |
| Θ     |                  |                      |                                  |         |         |                         |                        |              |
| 0     |                  |                      |                                  |         |         |                         |                        |              |
| »     |                  |                      |                                  |         |         |                         |                        |              |
| 0     |                  |                      |                                  |         |         |                         |                        |              |
| ¥     |                  |                      |                                  |         |         |                         |                        |              |
|       |                  |                      |                                  |         |         |                         |                        |              |
|       |                  |                      |                                  |         |         |                         |                        |              |
|       |                  |                      |                                  |         |         |                         |                        |              |
|       |                  |                      |                                  |         |         |                         |                        |              |
| bbl - |                  |                      |                                  |         |         |                         |                        |              |
| 771   |                  |                      |                                  |         |         |                         |                        |              |

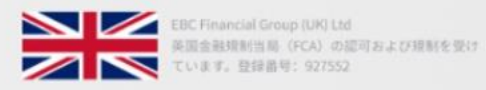

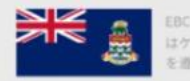

EBC Financial Group (Cayman) Ltd はケイマン諸島金融庁 (CIMA) の認可を受け、規制 を遵守しています。登録書号: 2038223

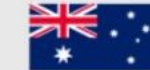

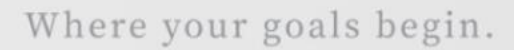

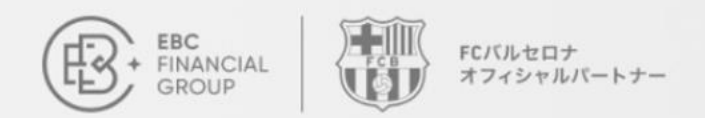

# シグナルの フォロー方法

フォローをやめる

マイフォロー一覧の設定から「フォロー状 況」をクリックし、シグナルのフォローの 停止に切り替え可能

| コピートレード > <b>シグナル</b> 名                               |                                                                                                    |                                                                  | (UTC+02) 2025-03-04 02:44:4                               | ~ _ <u></u> ⊕                                |
|-------------------------------------------------------|----------------------------------------------------------------------------------------------------|------------------------------------------------------------------|-----------------------------------------------------------|----------------------------------------------|
| ングナル名                                                 | Nezha666                                                                                                    | ステータス                                                            | ● アクティブ                                                   |                                              |
| ナーバー                                                  | MT5 - EBCFinancialGroupKY Live01                                                                                        | シグナルロ座                                                           | 1420755                                                   |                                              |
| 金融商品の価格変動は予測不可能<br>ードのエントリー価格および決済<br>ついて直接的または間接的な取引 | です。取引には高いリスクが伴い、結果として生じる損失が切開投資額を超える可<br>畜港はシグナル提供者の価格と異なる場合があります。金融商品の取引リスクを十<br>リスク、損失、または利益によって生じた損失または損害について責任を負いませ | 能性があります。金融商品やシグナル提供者の過去のパフ:<br>分に理解していただきますようお願いいたします。取引を1<br>ん。 | ーマンスは、将来の収益を保証するものではありません。<br>う前に取引リスクを認識していない場合は、専門家のアド. | 意動性やネットワーク要因により、コピー<br>バイスを求めてください。EBCは、個人投) |
| マイアカウント                                               |                                                                                                    |                                                                  |                                                           |                                              |
| フォロワーロ座                                               | (MT5 - EBCFinancialGroupKY Live01)                                                                                      |                                                                  |                                                           |                                              |
| フォロー状況                                                | 7オロー中                                                                                                    |                                                                  |                                                           |                                              |
|                                                       | 停止                                                                                                    |                                                                  |                                                           |                                              |
| 战略設定                                                  | 7ォロー中                                                                                                    |                                                                  |                                                           |                                              |
| コピーモード ①                                              | 固定サイズ                                                                                                    |                                                                  |                                                           |                                              |
|                                                       | フォロワーの取引ロットサイズを固定します。                                                                                                   |                                                                  |                                                           |                                              |
| 倍数 / サイズ ①                                            | 0.2                                                                                                    |                                                                  |                                                           |                                              |
| リスク管理 ~                                               |                                                                                                    |                                                                  |                                                           |                                              |
|                                                       |                                                                                                    |                                                                  |                                                           |                                              |

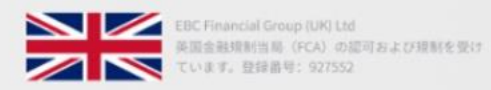

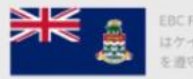

EBC Financial Group (Cayman) Ltd はケイマン諸島金融庁(CIMA)の読可を受け、規制 を遵守しています。登録番号: 2038223

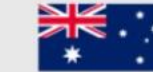

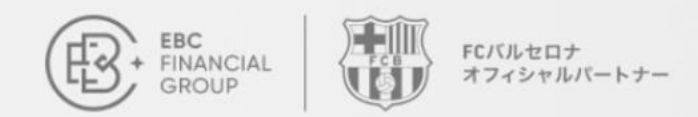

## シグナルの フォロー方法

### フォローの解除

フォローを解除するには、「マイフォロー」一覧 より設定「•••」をクリック

| (B) | コピートレード > マイフォロー |                    |                                  |         | (UTC    | C+02) 2025-03-04 03:00 | 0:52 ∨ <u>Ω</u>        | •  |
|-----|------------------|--------------------|----------------------------------|---------|---------|------------------------|------------------------|----|
| à   | シグナル一覧 マイシグナル    | <b>マイフォロー</b> 取引報酬 | プラン                              |         |         |                        |                        |    |
| \$  | すべてのサーバー         | ~ 取引口              | 座 ~ 入力してください                     | 検索      |         |                        |                        |    |
|     | 取引口座 有効証拠金       | シグナル名              | サーバー                             | ステータス   | フォロー状況  | 作成時間                   | 更新時間                   | 設定 |
| ٢   | A 11             | Nezha666           | MT5 - EBCFinancialGroupKY Live01 | ● アクティブ | ● フォロー中 | 2025-03-04<br>02:41:56 | 2025-03-04<br>02:41:58 |    |
| 0   |                  |                    |                                  |         |         |                        |                        | 設定 |
|     |                  |                    |                                  |         |         |                        |                        | 解除 |
| »   |                  |                    |                                  |         |         |                        |                        |    |
| 0   |                  |                    |                                  |         |         |                        |                        |    |
| Y   |                  |                    |                                  |         |         |                        |                        |    |
|     |                  |                    |                                  |         |         |                        |                        |    |
|     |                  |                    |                                  |         |         |                        |                        |    |
|     |                  |                    |                                  |         |         |                        |                        |    |
|     |                  |                    |                                  |         |         |                        |                        |    |
| ••• |                  |                    |                                  |         |         |                        |                        |    |

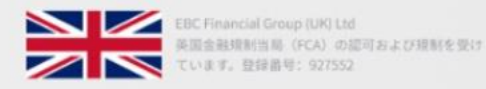

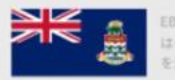

EBC Financial Group (Cayman) Ltd はケイマン諸島金融庁 (CIMA) の認可を受け、提新 を遵守しています。登録書号: 2038223

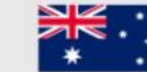

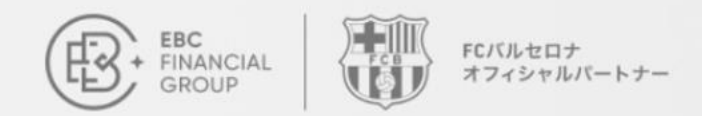

## シグナルの フォロー方法

### フォローの解除

フォロー解除の前に、オープンポジション がある場合は保持したままにするか、クロ ーズして全て約定するかを選択する。その 後確認ボタンをクリック。

| œ.  | コピートレード > <b>マイフォロー</b> |               |                         | (UTC+02  | 2) 2025-03-04 03:08:18 | × ∣ Ώ                  |    |
|-----|-------------------------|---------------|-------------------------|----------|------------------------|------------------------|----|
| ò   | シグナル一覧 マイシグナル           | マイフォロー 取引棒    | 「聞プラン                   | _        |                        |                        |    |
|     | すべてのサーバー                | ~) ( <b>b</b> | 解除                      | ×        |                        |                        |    |
|     | 取引口座有効証拠金               | シグナル名         | ポジション                   | 兄        | 作成時間                   | 更新時間                   | 設定 |
|     |                         | Nezha666      | 全て決済 へ                  | <b>#</b> | 2025-03-04<br>02:41:56 | 2025-03-04<br>02:41:58 |    |
|     |                         |               |                         |          |                        |                        |    |
| D   |                         |               | <b>主て決済</b><br>キャンセル 確認 |          |                        |                        |    |
| 0   |                         | (             |                         |          |                        |                        |    |
|     |                         |               |                         |          |                        |                        |    |
|     |                         |               |                         |          |                        |                        |    |
|     |                         |               |                         |          |                        |                        |    |
|     |                         |               |                         |          |                        |                        |    |
|     |                         |               |                         |          |                        |                        |    |
| PPI |                         |               |                         |          |                        |                        |    |

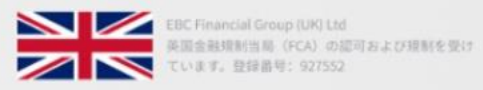

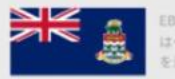

EBC Financial Group (Cayman) Ltd はケイマン諸島金融宁 (CIMA) の認可を受け、提制 を遵守しています。登録書号: 2038223

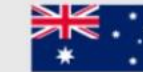

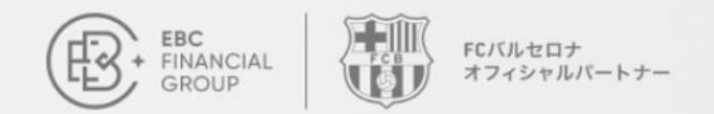

リスク警告

シグナルをフォローする前に、必ずコピー モードとリスク設定を確認してください。 お好みに合わせて無理なくお取引を進めて ください。

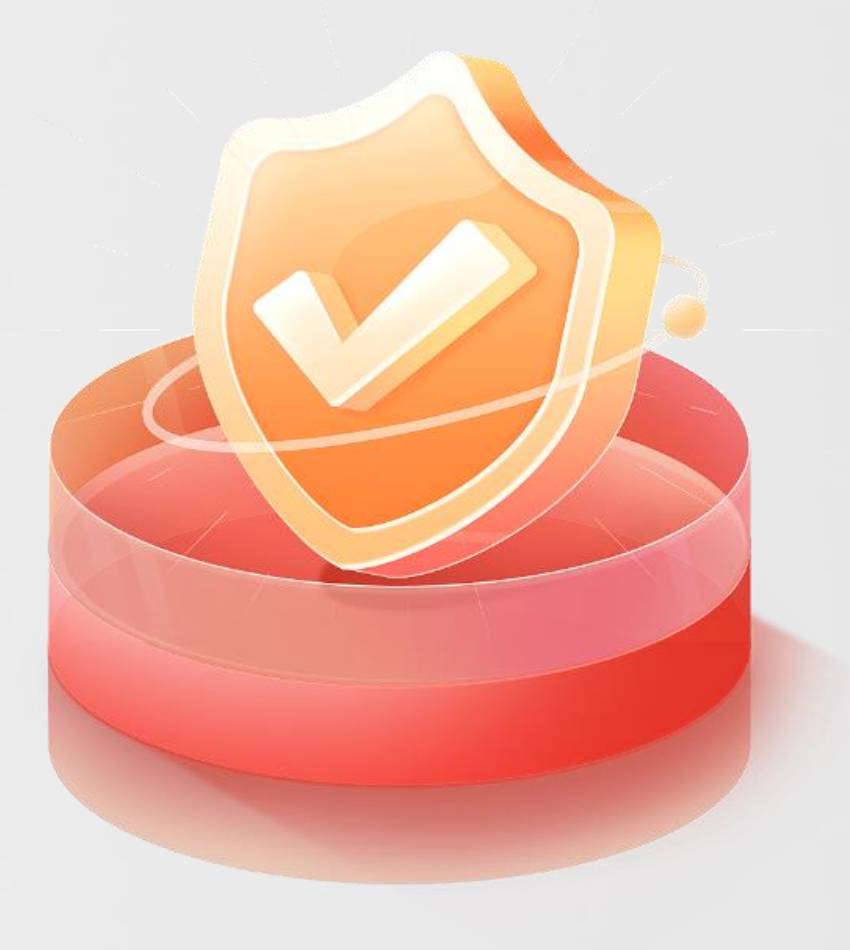

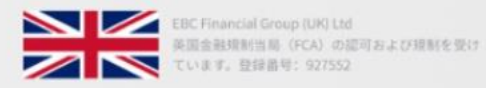

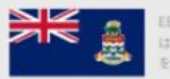

EBC Financial Group (Cayman) Ltd はケイマン諸島金融庁(CIMA)の認可を受け、提制 を遵守しています。登録書号: 2038223

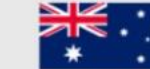